ペイパルによる登録方法をご案内いたします

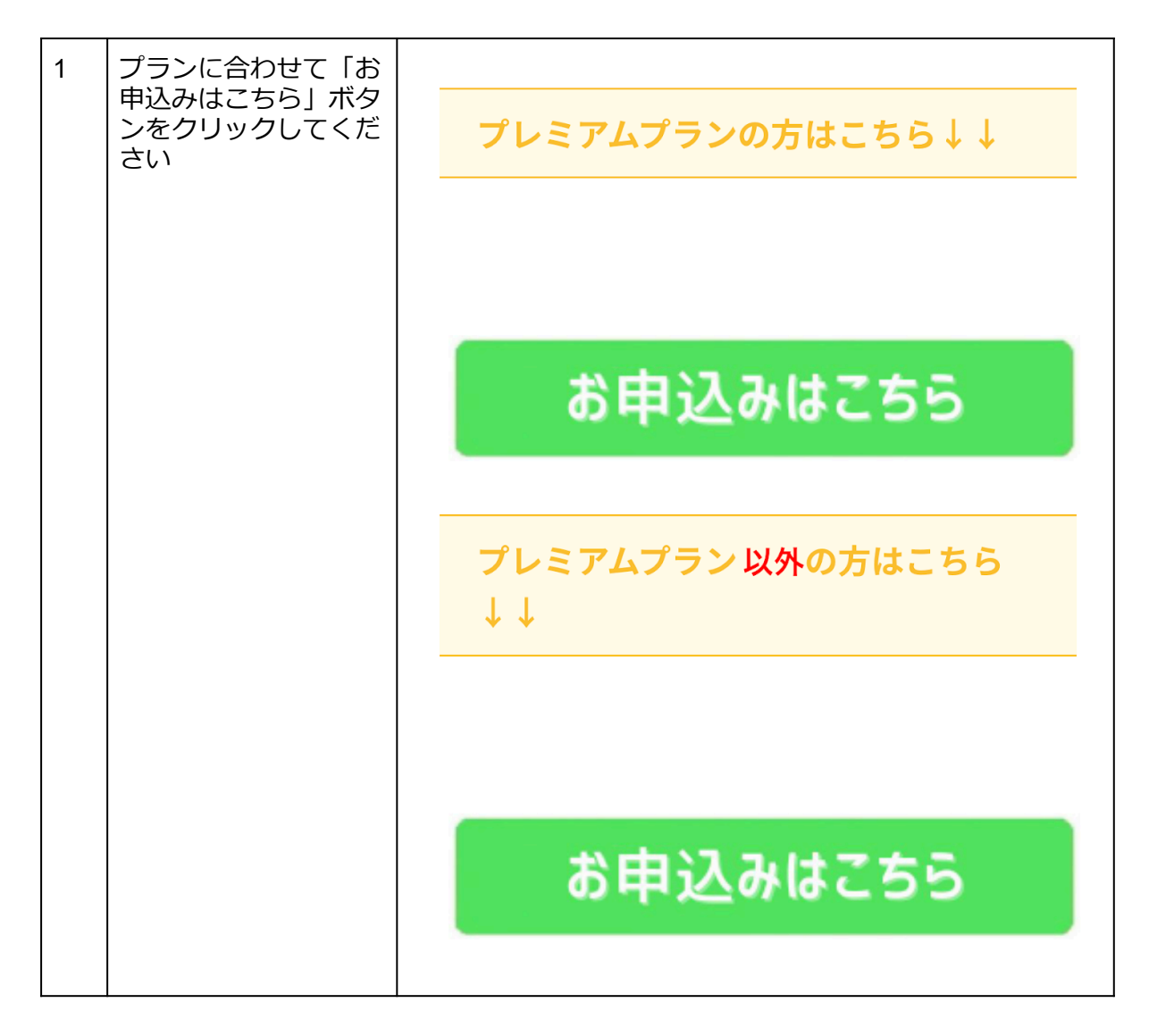

| 2 | 「デビットカードまた<br>はクレジットカードで<br>支払う」をクリック<br>(赤枠)<br>ペイパルのアカウント<br>がある方はログインし<br>てください。                                                                            | <image/> <section-header><section-header><text><text><text><text><text><text><text></text></text></text></text></text></text></text></section-header></section-header>                                                                                                    |
|---|----------------------------------------------------------------------------------------------------|----------------------------------------------------------------------------------------------------|
| 3 | 金額(上赤枠 「<br>3,960円」となってい<br>ます)を確認してくだ<br>さい。真ん中の「カー<br>ド」(真ん中赤枠)の<br>タブをクリックしま<br>す。<br>カード番号、有効期<br>限、カード裏面のセ<br>キュリティコード(3<br>桁)氏名をアルファ<br>ベットで入力してくだ<br>さい | アロメアロ/       東 ¥3,960 JPY          PayPalグストサブスクリプション       PayPalでは、お客さまの支払い情報が売り手に開示され<br>ることはありません。         国地域<br>日本          「「」」」」       「」」」」         「」」」」       「」」」」         「」」」」       「」」」」         「」」」」       「」」」」         「」」」」       「」」」」         「」」」」       「」」」」         「」」」」       「」」」」         「」」」」       「」」」」         「」」」」」       「」」」」         「」」」」       「」」」」         「」」」」       「」」」」         「」」」」       「」」」         「」」」」       「」」」         「」」」」       「」」」         「」」」」       「」」」         「」」」」       「」」」」         「」」」」       「」」」         「」」」」       「」」」         「」」」」       「」」」         「」」」」       「」」」         「」」」       「」」」         「」」」       「」」」         「」」」」       「」」」」         「」」」」       「」」」         「」」」       「」」」」         「」」」」       「」」」」         「」」」」       「」」」」         「」」」」       「」」」」         「」」」」       「」」」」         「」」」       「 |

| 4 | (3の続き)                              | 請求先住所                                                  |  |
|---|-------------------------------------|--------------------------------------------------------|--|
|   | 住所を郵便番号から入<br>力してください。              | 郵便番号                                                   |  |
|   | 連絡先情報欄は携帯電<br>話番号とメールを入力<br>してください。 | 都道府県                                                   |  |
|   |                                     | 市区町村                                                   |  |
|   |                                     | 番地                                                     |  |
|   |                                     | 建物名・階・部屋番号                                             |  |
|   |                                     | ✓ 請求先住所に配送                                             |  |
|   |                                     | 連絡先情報                                                  |  |
|   |                                     | 電話のタイプ<br>モバイル × 電話番号<br>+81                           |  |
|   |                                     | メール ?                                                  |  |
|   |                                     | お客さまに必要なセキュリティがあ<br>ります。<br>お客さまに最適な保護制度をご用意<br>しています。 |  |

| 5 | (4の続き)<br>最後にペイパルのアカ<br>ウントですが、「いい<br>え。今は開設しませ<br>ん。」で構いません。 | PayPalアカウントの作成は任意ですが、アカウントを作<br>成すると、条件を満たしているお買い物で <b>PayPal買い手<br/>保護</b> が適用されるほか、アカウントを使ってよりスピーデ<br>ィに購入手続きを進めることができます。 <b>規約を見る</b><br>PayPalアカウントを作成しますか? (すぐに完了します。)                                                                                                    |
|---|---------------------------------------------------------------|----------------------------------------------------------------------------------------------------|
|   | 最後に、「同意して的<br>購入」をクリックして<br>ください。                             | <ul> <li>         はい。PayPalアカウントを作成します。<br/>パスワードを入力     </li> <li>         いいえ。今はアカウントを開設しません     </li> <li>         いいえ。今はアカウントを開設しません     </li> <li>         ひのボタンをクリックすることで         <ul> <li>                  やの一般社回送人次世ペウェブ教育開発研究機構での購入の際の優先す                  からえらくしいってすることに同意します。PayPaig                         がある場合は、支払いを完了するために最初に残高が使用され、優先支払</li></ul></li></ul> |

以上となります。